## ЛАБОРАТОРНАЯ РАБОТА 4. РАСЧЕТ КУБОВ СВОЙСТВ

## Цель работы:

Провести интерполяцию скважинных данных в межскважинное пространство. *Задачи:* 

- 1. Расчет куба литологии.
- 2. Расчет куба песчанистости.
- 3. Расчет куба пористости.
- 4. Расчет куба проницаемости.
- 5. Создание флюидных контактов.
- 6. Расчет геометрических свойств.
- 7. Расчет куба нефтенасыщенности.

## Упражнение 1. ФАЦИАЛЬНОЕ (ЛИТОЛОГИЧЕСКОЕ) МОДЕЛИРОВАНИЕ

После перемасштабрования выполняется интерполяция скважинных данных в межскважинное пространство и рассчитываются кубы свойств – фаций, пористости, проницаемости, нефтенасыщенности.

Литологическое, или фациальное моделирование представляет собой моделирование дискретного параметра – фации. К дискретным, относятся количественные признаки, которые могут принимать только отдельные значения, без промежуточных значений между ними. Дискретные признаки, как правило, целочисленные.

Выбор алгоритма моделирования производится геологом исходя из общих представлений об условиях седиментации, с учетом сравнения количественных оценок результатов построения с данными по скважинам. Зоны распространения коллекторов и неколлекторов должны вырисовываться в физически реальную картину, отражающую геологическое строение данного месторождения.

Для большего приближения к реальному объекту используются разные способы влияния на интерполяцию, например создание трендовых параметров. В качестве вертикального тренда обычно используется ГСР, горизонтального – карта песчанистости. Трендовые карты обычно строят по скважинным данным на этапе проведения корреляции разрезов скважин.

Открываем диалоговое окно *Facies modeling* (панель *Process*  $\rightarrow$  папка *Property Modeling*).

Во вкладке *Make model* расположены основные настройки для моделирования фаций.

| 🞯 Facies modeling with 'New mo | odel/3D grid' |                 | × |
|--------------------------------|---------------|-----------------|---|
| Make model Hints               |               |                 |   |
| 📋 🔘 Create new                 |               |                 |   |
| 🥒 🥥 Edit existing:             | Facies (U)    | •               |   |
| 🖌 🔝 🖬                          | Status:       | Is upscaled     |   |
| Common Zone settings           | 🔲 Global see  | <b>d</b> : 2119 | ? |

🕍 Show color table – Открывает окно настроек для фаций.

|    | Settings | for 'Facies'            |        |            |              |         | ×   |
|----|----------|-------------------------|--------|------------|--------------|---------|-----|
|    |          |                         |        |            |              |         |     |
| _₽ |          | -# Ex Ex <sup>E</sup> n | 1      |            |              |         | ] ? |
|    | Code     | Name                    | Parent | Background | Lines        | Pattern |     |
|    | 0        | Sand                    |        | <b>•</b>   | •            | ┸┰┸┰┚╺  |     |
|    | 1        | Fine sand               |        | •          | •            | ┸┯┸┯┚╺  |     |
|    | 2        | Coarse sand             |        | ~          | •            | ┹┯┹┯┛╺  |     |
|    | 3        | Shale                   |        | ~          | •            | ┷┯┷┯┙╺  |     |
|    | 4        | Carbonate               |        | <b>•</b>   | •            | ┵┯┵┯┙╺  |     |
|    |          |                         |        |            |              |         |     |
|    |          |                         |        |            |              |         |     |
|    |          |                         |        |            |              |         |     |
|    |          |                         |        |            |              |         |     |
|    | U        | UNDEF                   |        | v          | •            | v       |     |
| CI | hange se | elected rows            |        |            |              |         |     |
| P  | attern:  | *                       | Line o | olor:      | <b>_</b>     |         |     |
|    |          |                         | -      | Apply      | ∕ <u>0</u> K | 🔀 🗡 Can | cel |

*Show discrete statistics* – Открывает окно статистики для активного свойства.

| \Xi Settir | ngs for '    | Facies [l    | ינע     |               |               |                 |             | ×          |  |
|------------|--------------|--------------|---------|---------------|---------------|-----------------|-------------|------------|--|
|            | Qu           | ality attrib | outes   |               |               | Structura       | l analysis  |            |  |
|            | Color        | s            | fx      | fx Operations |               |                 | 🗡 Variogram |            |  |
| 🞻 Sty      | le 🚹         | ) Info       | 📙 s     | tatistics     | D Disc        | rete statistics | 📕 📙 His     | stogram    |  |
| 8          | 🛛 🔽 Fi       | or zone:     |         | Surf_P2_      | top - Surf_P2 | bot             |             | <b>-</b> ? |  |
|            | -            | antu akabir  | tine    |               |               |                 |             |            |  |
| Er Er      | nie prop     | eny statis   | sucs.   |               |               |                 |             |            |  |
|            |              |              |         |               |               |                 |             |            |  |
| Code       | Name         | %            | N       | Inte          | Min           | Mean            | Max         |            |  |
| 0          | Sand         | 74.30        | 155     | 326           | 0.0 (1)       | 2.7 (4.75)      | 17.7 (30)   | :          |  |
| 3          | Shale        | 25.70        | 537     | 312           | 0.0 (1)       | 1.0 (1.72)      | 8.4 (15)    | 0.         |  |
|            |              |              |         |               |               |                 |             |            |  |
|            |              |              |         |               |               |                 |             | •          |  |
| 🌻 Uş       | pscaled o    | ells stati:  | stics:  |               |               |                 |             |            |  |
| Code       | Name         | %            | N       | Inte          | Min           | Mean            | Мах         |            |  |
| 0          | Sand         | 73.89        | 236     | 25            | 0.7 (1)       | 5.6 (9.44)      | 17.7 (30)   |            |  |
| 3          | Shale        | 26.11        | 85      | 30            | 0.3 (1)       | 1.7 (2.83)      | 8.8 (14)    | -          |  |
|            |              |              |         |               |               |                 |             |            |  |
| •          |              |              |         | III           |               |                 |             | - P-       |  |
| 🛓 w        | 'ell logs s' | tatistics:   |         |               |               |                 |             |            |  |
|            |              |              |         |               |               |                 |             | _          |  |
| Code       | Name         | %            | N       | Inte          | Min           | Mean            | Max         |            |  |
|            | Sand         | 74.38        | 696     | 28            | 0.1           | 5.0             | 17.6        | :          |  |
| 3          | Shale        | 25.62        | 245     | 37            | 0.0           | 1.3             | 8.5         |            |  |
|            |              |              |         |               |               |                 |             |            |  |
|            |              |              |         | m             |               |                 |             | P          |  |
| 🍺 Cop      | oy to outp   | out sheet    | : 📝 Lis | t1 🔽 L        | ist 2 🔽 List  | 3 🔲 Reset       | E           |            |  |
|            |              |              |         |               |               | ✓ <u>0</u> K    | 📉 🗡 Can     | cel        |  |
|            |              |              |         |               |               |                 |             |            |  |

Вкладка *Common tab* – содержит общие настройки для моделирования фаций. Вкладка *Zone settings tab* – основной диалог для моделирования фаций. Для доступа в этот диалог нажмите иконку **С**.

В строке *Zones* выбираем зону 1 – *Surf\_P2\_top* - *Surf\_P2\_bot* (пласт Р2).

Из списка фаций (левое окно) с помощью голубой стрелки перетаскиваем в правое окно моделируемые фации (в нашем случае – песчаники и глины).

| 🗊 Facies modeling with 'New model/3D grid'                                     | <b>×</b>  |
|--------------------------------------------------------------------------------|-----------|
| Make model Hints                                                               |           |
| 🔲 🔘 Create new                                                                 |           |
| 🥖 💿 Edit existing: 🗧 Facies [U]                                                | •         |
| Status: Is upscaled                                                            |           |
| Common Zone settings 🕞 🔲 Global seed: 2119                                     | ?         |
| Zones: Surf_P2_top - Surf_P2 - I - D - D - D - D - D - D - D - D - D           |           |
| Facies: No conditioning to facies. The zone is modeled in one single operation | ation.    |
| Method for zone/facies: Sequential indicator simulation                        | •         |
| 🔁 Facies 🛛 🔂 Settings 💡 Expert 🔞 Hints                                         |           |
| □ 1: Fine sand [0 %] □ 0: Sand [73.89 -> 73.8                                  | 9 %]      |
| 2: Coarse sand [0 %] 3: Shale [26.11 % -> fr                                   | om trend] |
|                                                                                | Ē         |
|                                                                                | Ē         |
|                                                                                |           |

Для создания вертикального тренда используем диалог *Data analysis*, который открывается нажатием на иконку *Show data analysis dialog*.

Окно содержит вкладки – *Proportion, Thickness, Probability, Variogram*. По умолчанию открывается вкладка *Proportion*.

Вкладка *Proportion* позволяет вычислить в интерактивном режиме количественную вертикальную изменчивость в процентах различных фаций по слоям (layers) в 3D модели.

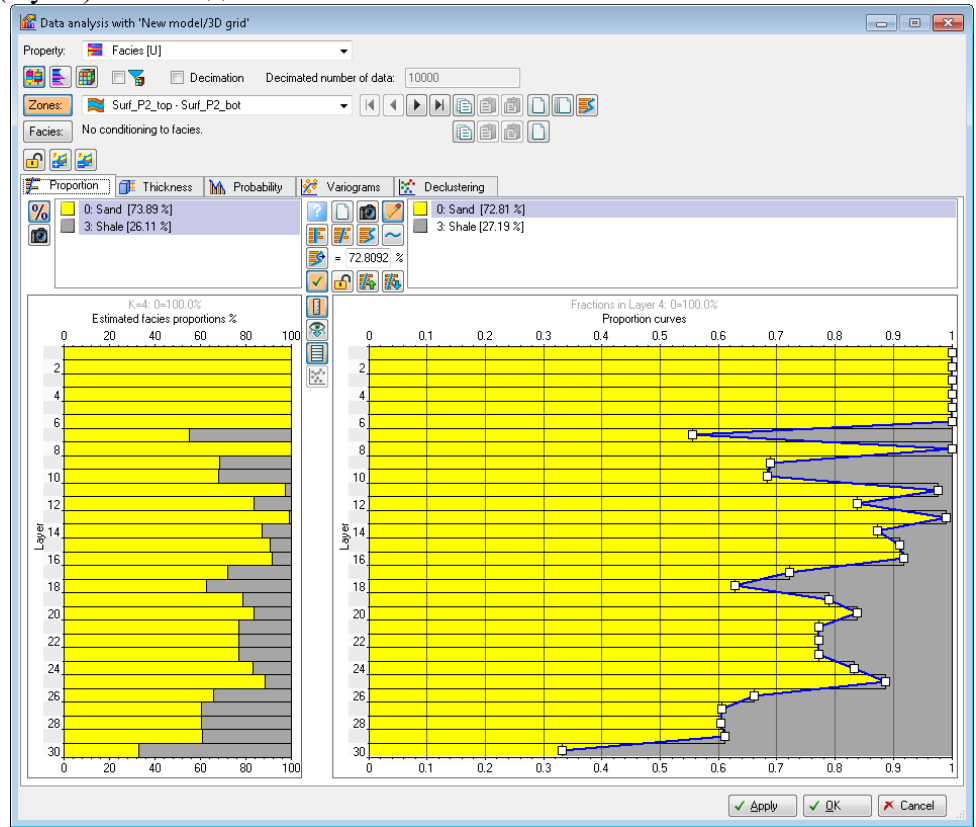

Вкладка состоит из двух окон.

Левое окно *Estimated facies proportions* показывает долю фаций оцененных из выбранных входных данных (upscaled, logs или property) в одной зоне или всех зон. Над этим окном, расположена таблица с названиями фаций и их процентным

составом. Вы можете выбрать определенный набор фаций для отображения в окне *Estimated facies proportion*. По умолчанию выбираются все фации. Так же можно выбрать для отображения удельный вес в процентах (%) или количество образцов (N).

В правом окне *Proportion curves* отображается гистограмма для выбранных фаций. Вычисленный, процентный состав для каждой фации, отображается в таблице выше этого окна.

В верхней части окон при перемещении курсора по слоям отображаются процентный состав фаций в выбранном слое.

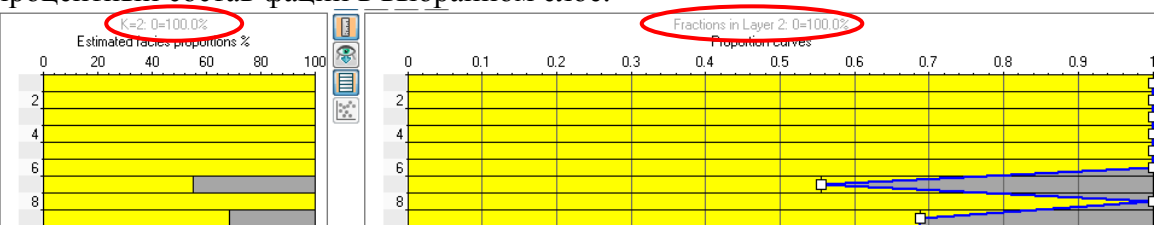

После завершения статистических расчетов по зоне 1 нажимаем *Apply*. Далее, в строке *Zone* выбираем *Surf\_P2\_bot* - *Surf\_T\_bot* и рассчитываем вертикальную изменчивость фаций для зоны 2 (пласт T).

| 🛣 Data analysis with 'New model/3D grid'                                                                                                    |
|----------------------------------------------------------------------------------------------------|
| Property: 🗧 Facies1 (U) 👻                                                                                                    |
| 😫 💽 🗐 🗆 🚡 Decimation Decimated number of data: 10000                                                                                                    |
| Zon Surf_P2_bot - Surf_T_bot                                                                                                    |
| Facies: No conditioning to facies.                                                                                                    |
|                                                                                                    |
| 荐 Proportion 🗊 Thickness 🗽 Probability 📝 Variograms 🔛 Declustering                                                                                                    |
| %       0: Sand [38.93 %]       2       0: Sand [39.22 %]         3: Shale [61.07 %]       2       3: Shale [60.78 %]         3: Shale [61.07 %]       3: Shale [60.78 %] |

#### Нажимаем ОК.

Для использования полученных зависимостей в качестве вертикальных трендов при моделировании фаций в окне *Facies modeling* нажмите иконку Facies the vertical proportion curves from Data analysis u Use estimated facies proportions from Data analysis.

Перейдите на вкладку *Fraction/trends* и скопируйте в строку *Horizontal* карту песчанистости пласта P2 – *Facies(0: Sand ) (Zone P2\_top)* из панели *Input*, которую мы будем использовать как горизонтальный тренд при моделировании фаций.

Нажимаем Apply.

Далее, в строке *Zone* выбираем *Surf\_P2\_bot* - *Surf\_T\_bot* и аналогично задаем настройки для второй зоны (пласт Т):

Нажимаем иконки 🌆 🗖 для использования вертикального тренда;

В вкладке *Fraction/trends* в строке *Horizontal* копируем карту песчанистости для пласта Т – *Facies(0: Sand ) (Zone P2\_bop)* из панели *Input*.

| 😴 Facies modeling with 'New model/3D grid'                                      | 📑 Facies modeling with 'New model/3D grid'                                      |
|---------------------------------------------------------------------------------|---------------------------------------------------------------------------------|
| Make model Hints                                                                | Make model Hints                                                                |
| 📴 💿 Create new                                                                  | 🖸 🔘 Create new                                                                  |
| 🥒 💿 Edit existing: 🗧 Facies1 [U] 👻                                              | 🥒 💿 Edit existing: 🗧 Facies1 [U] 🗸 🗸                                            |
| Status: Is upscaled                                                             | Status: Is upscaled                                                             |
| Common Zone settings 🔚 🔲 Global seed: 3356                                      | Common Zone settings Global seed: 3956                                          |
| Zones 🛛 🗮 Surf_P2_top - Surf_P2_bot 🔹 🔹 📄 📄 🗋                                   | Zones: Surf_P2_bot - Surf_T_bot                                                 |
| Facies: No conditioning to facies. The zone is modeled in one single operation. | Facies: No conditioning to facies. The zone is modeled in one single operation. |
| Method for zone/facies: Sequential indicator simulation                         | Method for zone/facies: Bequential indicator simulation                         |
| Facies 🔯 Settings 💡 Expert 🔞 Hints                                              | 🔄 Facies 🛛 🔂 Settings 💡 Expert 😧 Hints                                          |
| 1: Fine sand [0 %]     ○: Sand [73.89 → 73.89 %]     ○                          | I: Fine sand [0 %]                                                              |
| 2: Coarse sand [U %]<br>4: Carbonate [0 %]                                      | 2: Coarse sand [0 %] 3: Shale [61.07 -> 61.07 %]                                |
|                                                                                 |                                                                                 |
|                                                                                 |                                                                                 |
|                                                                                 |                                                                                 |
| Same variogram for all facies ?                                                 | Same variogram for all facies 🕜                                                 |
| Variogram Fraction/Trends                                                       | Variogram II, Fraction/Trends                                                   |
| 🔽 🔽 Tust fraction/trends                                                        | Trust fraction/trends                                                           |
| Global fraction                                                                 | Global fraction                                                                 |
| Upscaled cells 26.11 % # Cells: 80                                              | Upscaled cells 61.07 % # Cells: 407                                             |
| Manual 2011 %                                                                   | Well data % # 5 amples: 1552                                                    |
| Trend                                                                           |                                                                                 |
| Trends                                                                          | Trends                                                                          |
| Vertical R                                                                      | Vertical 12                                                                     |
| V Inverse X avis                                                                |                                                                                 |
| Thorizontat A Pra Facies(0: Sand 1/Zone P2 top)                                 | Weitzental: A Fitz Facies(I): Sand 1/Zone P2 hot                                |
| Volume: Winner 2                                                                | Volume:                                                                         |
|                                                                                 |                                                                                 |

## **ОК**.

## Получаем куб фаций.

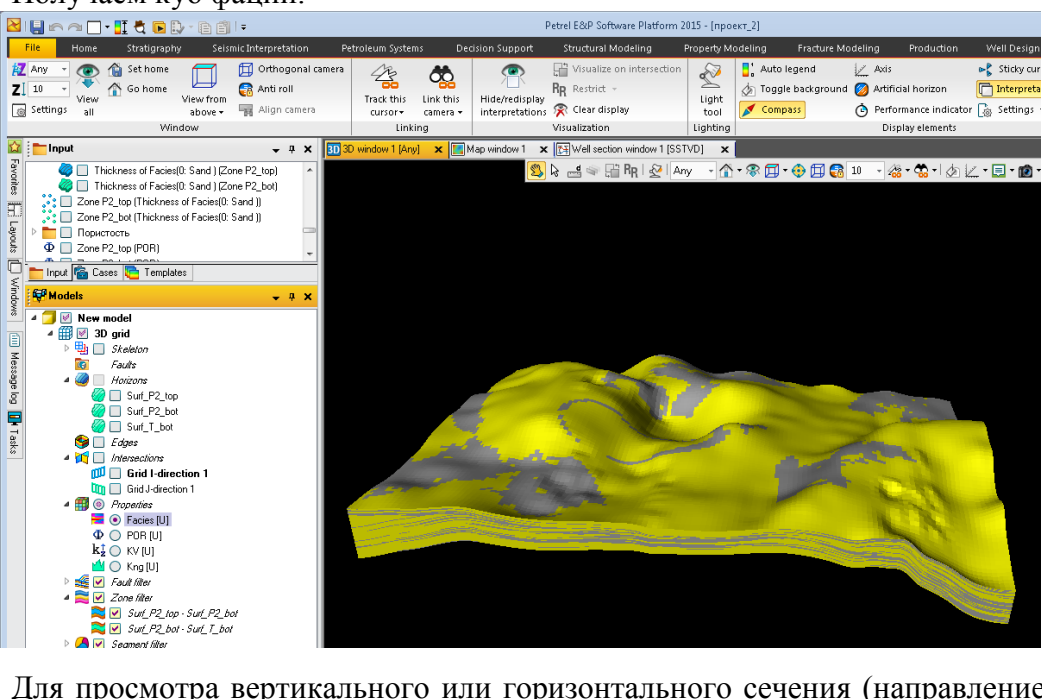

Для просмотра вертикального или горизонтального сечения (направление I, J или K) куба фаций, откройте контекстное окно *Grid Property* и в группе *Player*, и нажмите на соответствующий инструмент.

|                                                                                                    | F                                                                             | etrel E&P Softwar | re Platform 2015 - (проек | т_2]        |                                                                                  |                          | Wi           | ind. Grid              | Ргоре |
|----------------------------------------------------------------------------------------------------|-------------------------------------------------------------------------------|-------------------|---------------------------|-------------|----------------------------------------------------------------------------------|--------------------------|--------------|------------------------|-------|
| Petroleum Systems                                                                                                    | Decision Support                                                              | Structural Med    | eling Property Mod        | leling Frac | ture Modeling                                                                    | Production W             | ell Design   | 3D -                   | 0015  |
| Adjust color table                                                                                                    | <ul> <li>Upscaled only</li> <li>Property filter</li> <li>1D filter</li> </ul> |                   | Intersection<br>player    | Variogram   | <ul> <li>Statistics</li> <li>Discrete statistics</li> <li>Multi-value</li> </ul> | TVT Attribute<br>map map | Calculator   | Facies tool<br>palette | E Ser |
| Color table                                                                                                    | Fliter                                                                        | Players           | window 1 (SSTVD)          | Analysi     | \$                                                                               | Quality assurance        | Uperations 1 | Facies edit            | Mo    |
| Image: Second second second | ♦ X<br>layer ×<br>► H ►H<br>€ ← CP<br>T<br>COJOK                              |                   | R P P Ary                 | * • • •     |                                                                                  | • ✿ •   ♪  ∠ • [         |              | <b></b> <i>φ</i>       | ,     |

Расчет куба песчанистости

По кубу литологии рассчитывают куб песчанистости, который необходим в дальнейшем для подсчета запасов.

Правым кликом на папке *Property* (панель *Models*) открываем калькулятор. В калькуляторе вводим формулу для расчета коэффициента песчанистости *NG=If(Facies=0,1,0)* и задаем соответствующий шаблон.

|          |                                        | 🌐 Property calculator for '3D grid' 💿 📼 💌            |
|----------|----------------------------------------|------------------------------------------------------|
|          |                                        | Sw=Kvo/100<br>Sw=Kvo/100                             |
| _        |                                        | NG=If(Facies=0,1,0)                                  |
| 슜        | Models 🗸 🗸 🗖                           | <ul> <li>Result</li> </ul>                           |
| Fav      | Surf T bot                             |                                                      |
| orite    | 🧐 🔲 Edges                              |                                                      |
| 57       | 🔺 💢 📃 Intersections                    | NG=Iff Facies=0.1.0)                                 |
|          | 💯 🔲 Grid I-direction 1                 |                                                      |
| ja<br>Be | 🛄 📃 Grid J-direction 1                 | From file:                                           |
| uts      | 4 🌐 🛞 Pro                              |                                                      |
| F        | 🔁 🔘 💩 Settings                         | Select variable: Attach new to template NG Net/Gross |
| Ĩ        | $\Phi \bigcirc$ 🔢 Send all to Studio   | The facies [0]<br>→ Filter templates:  → Functions   |
| b        | k 🔍 🔛 Retrieve all from Studio         | kPER [U] ≡ Geometry                                  |
| SM       | So 💽 🧮 Subscribe                       | So Kng [U]                                           |
|          |                                        | Kvo [U]                                              |
|          | S O E Import (on selection)            | Sw O Deg C <                                         |
| Me       | 🚄 🔘 🚉 Export object                    | Grad                                                 |
| Des:     | 🛄 📿 🔯 E <u>d</u> it global color table |                                                      |
|          | VB ○ Color legend ►                    | Inv Round Sqrt 7 8 9 Or And >                        |
|          | Delete content                         | Sin Abs Int 4 5 6 * / >=                             |
| μTa      | 🖻 😹 🔽 Fa                               | Cos Exp Ln 1 2 3 - ( 🗘                               |
| Ś        | 🖌 🧮 💆 Zo 📔 Insert new folder           |                                                      |
|          | 🚬 🔛 🕑 🌒 Collapse (recursive)           |                                                      |

#### Упражнение 2. ПЕТРОФИЗИЧЕСКОЕ МОДЕЛИРОВАНИЕ

С учетом пространственных закономерностей распределения каждой фации, строятся непрерывные кубы пористости, проницаемости и водонасыщенности (нефтегазлнасыщенности), которые должны достоверно воспроизвести пространственное распределение петрофизических свойств для последующего гидродинамического моделирования.

В качестве исходных данных для построения куба пористости используются:

• результаты интерпретации ГИС (РИГИС),

• куб литологии,

• геологические закономерности вертикальной и горизонтальной изменчивости пористости: трендовые карты и кубы, ГСР, гистограммы, полигоны зон замещения и выклинивания разных типов фаций, уравнения зависимостей.

Следует учитывать, что средние значения пористости в ячейках сетки в коллекторе должны превышать граничные значения Кп в коллекторе, определенное по данным ГИС. В неколлекторах значения Кп принимаются условно равными 0 или приравниваются значению меньше Кп.гр.

#### Кп = 0, или Кп < Кп.гр

*Коэффициент проницаемости* не является подсчетным параметром. Однако для выполнения последующего гидродинамического моделирования требуется предоставить оценку проницаемости коллекторов по ГИС, показать сопоставимость этого свойства с керном, ГДИ скважин.

Проницаемость по ГИС для гидродинамических расчетов нужна в качестве начального приближения, затем она уточняется гидродинамиками при проведении адаптации фильтрационной модели, исходя из динамических свойств пород и технологических условий добычи УВ.

Для неколлекторов не рекомендуется задавать нулевую проницаемость, т.к. при гидродинамическом моделировании часто выясняется, что, неколлектора хоть и не содержат запасы УВ, тем не менее, участвуют в процессах фильтрации флюидов. В этом случае необходимо чтобы неколлектора имели проницаемость меньше граничной, но больше нулевой.

## 0 < Кпр < Кпр.гр

## Моделирование пористости

Открываем диалоговое окно *Petrophysical modeling* (панель *Process*  $\rightarrow$  папка *Property Modeling*).

Во вкладке *Make model* выбираем моделируемое свойство – *POR*, нажимаем иконку *Facies* и задаем соответствующие настройки для разных фаций.

Для моделирования пористости в песчаниках (коллектор) метод моделирования оставляем по умолчанию (*Gaussian random function simulation*), а в качестве горизонтального тренда используем карту пористости, рассчитанную по данным ГИС. Для глин (неколлектор) – задаем значение от 0 до 0,1 (предел коллектора) или всем неколлекторам присваиваем значение Кп = 0.

| 💋 Petrophysical modeling with 'New model/3D grid'      | 💋 Petrophysical modeling with 'New model/3D grid' |
|--------------------------------------------------------|---------------------------------------------------|
| Make model Hints                                       | Make model Hints                                  |
| 🖸 💿 Create new                                         | Create new                                        |
| 🥖 💿 Edit existing: 🛛 🖞 POR [U] 🗸                       | 🥒 🍥 Edit existing: 🛛 🗘 POR [U] 🗸                  |
| Status: Is upscaled                                    | Status: Is upscaled                               |
| Common Zone settings 🚡 🔲 Global seed: 11882            | Common Zone settings 😭 🔲 Global seed: 11882       |
| Zones: Surf_P2_top - Surf_P2_bot - 🖌 🖌 📄 📄 🗋           | Zones: 🚬 Surf_P2_top - Surf_P2_bot 🗸 🖌 🖌 📄 🖹 🗋 🗋  |
| Facies 🗧 Facies (U) 🗸 📃 0: Sand 🗲 🖌 🕨 📄 📄 🗋            | Facies: 🗮 Facies [U] 🗸 🔳 3: Shale 🗸 🚺 🕨 🕨 📄 🗐 🗋 💭 |
| n 🔝 🕼 nerring for aussian random function simulation 🗸 | Method from Assign values                         |
| 👷 Variogram 🔨 Distribution 🦉 Trends 💡 Expert 💡 Hints   | Settings                                          |
| Trends by pre/post processing                          | Assign all values Keep upscaled log values        |
| Trend transformation                                   |                                                   |
| No transform O Scale                                   |                                                   |
| Trend                                                  |                                                   |
| Vertical function: 🖹 🏟                                 |                                                   |
| Depth options: Based on layer index                    | Surrace:                                          |
| V Inverse X avis                                       | Vertical function:                                |
| V Horizontal: V Zone P2_top (PDR)                      |                                                   |
| Trend combination method: Product or trends            | Crimin                                            |
| Volume:                                                | U Servinc.                                        |
| Trend is logarithmic                                   |                                                   |

## **ОК**.

Получаем куб пористости.

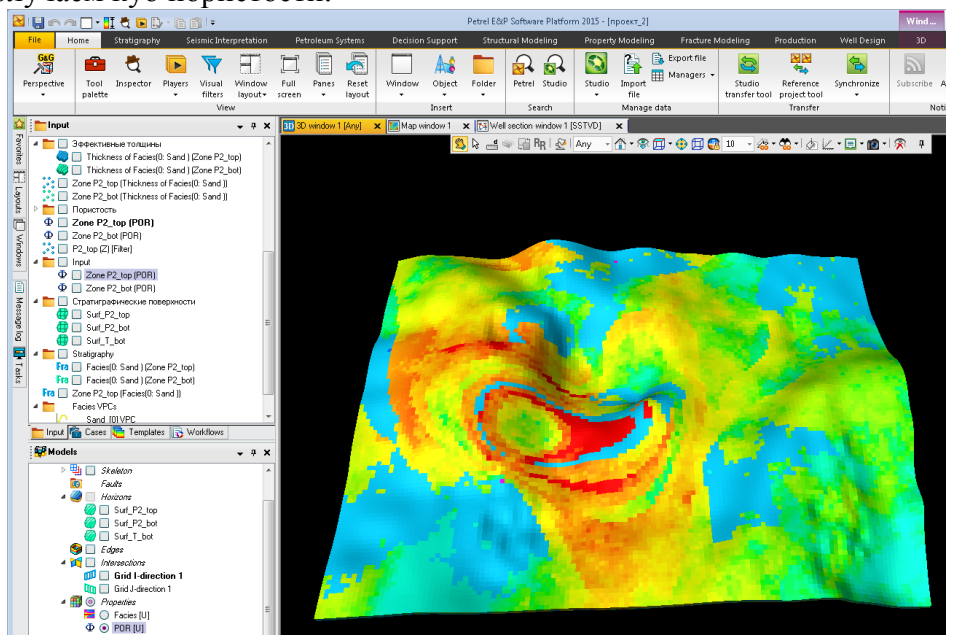

Моделирование проницаемости

Открываем диалоговое окно *Petrophysical modeling* (панель *Process*  $\rightarrow$  папка *Property Modeling*).

Во вкладке *Make model* выбираем моделируемое свойство – проницаемость, нажимаем иконку *Facies* и задаем соответствующие настройки для разных фаций.

Дл песчаников в качестве тренда можно использовать куб пористости. В глинах – задаем значения от 0 до граничного значения коллектора.

| 📴 Petrophysical modeling with 'New model/3D grid'                                                                                                    | 💋 Petrophysical modeling with 'New model/3D grid'                 |
|----------------------------------------------------------------------------------------------------|-------------------------------------------------------------------|
| Make model Hints                                                                                                    | Make model Hints                                                  |
| 📮 🔘 Create new                                                                                                    | 🚦 🔘 Create new                                                    |
| 🥒 💿 Edit existing: 🖈 KPER [U] 🗸                                                                                                    | 🥒 💿 Edit existing: 🖈 KPER [U] 🗸                                   |
| Status: Is upscaled                                                                                                    | Status: Is upscaled                                               |
| Common Zone settings 🔚 🔲 Global seed: 28326                                                                                                    | Common Zone settings 🖀 🔲 Global seed: 28326                       |
| Zones: Same settings for all zones 🔲 Together                                                                                                    | Zones: Same settings for all zones 🔲 Together                     |
| Facies: 🗮 Facies [U] 🔹 🛄 0: Sand 🔹 🕅 🚺 📄 💼 🛄 🛄                                                                                                    | Facies: 🚆 Facies [U] 🗸 🔳 3: Shale 🗸 🖌 🕨 🗈 🗊 🗋 🗋                   |
| Image: Second state of the second state of the se | Method for zone/facies: III Gaussian random function simulation   |
| 🔀 Variogram 🔨 Distribution 🥥 Trends 💡 Expert 🔞 Hints                                                                                                    | 🔀 Variogram 🔨 Distribution 😹 Co-kriging 🥥 Trends 💡 Expert 😡 Hints |
| Trends by pre/post processing                                                                                                    |                                                                   |
| Trend transformation                                                                                                    | Seed number                                                       |
| No transform O Scale                                                                                                    | ▼ Seed: 32611                                                     |
| Trend                                                                                                    | Dutruit data range                                                |
| Vertical function: 😰 🌩                                                                                                    | Min: 0 Absolute                                                   |
| Depth options: Based on layer index 👻 🖓                                                                                                    | May 02 Absolute                                                   |
| Inverse X axis                                                                                                    | Distribution method                                               |
| 🗌 🗆 Horizontal: 🥥 📦                                                                                                    | 2 Standard 2 Bivariate                                            |
| Trend combination method: Product of trends                                                                                                    |                                                                   |
| 🗹 Volume: 🌐 🛃 Φ POR [U]                                                                                                    | Distribution                                                      |
| Trend is logarithmic                                                                                                    | Prom upscaled logs                                                |

## **ОК**.

Получаем куб проницаемости.

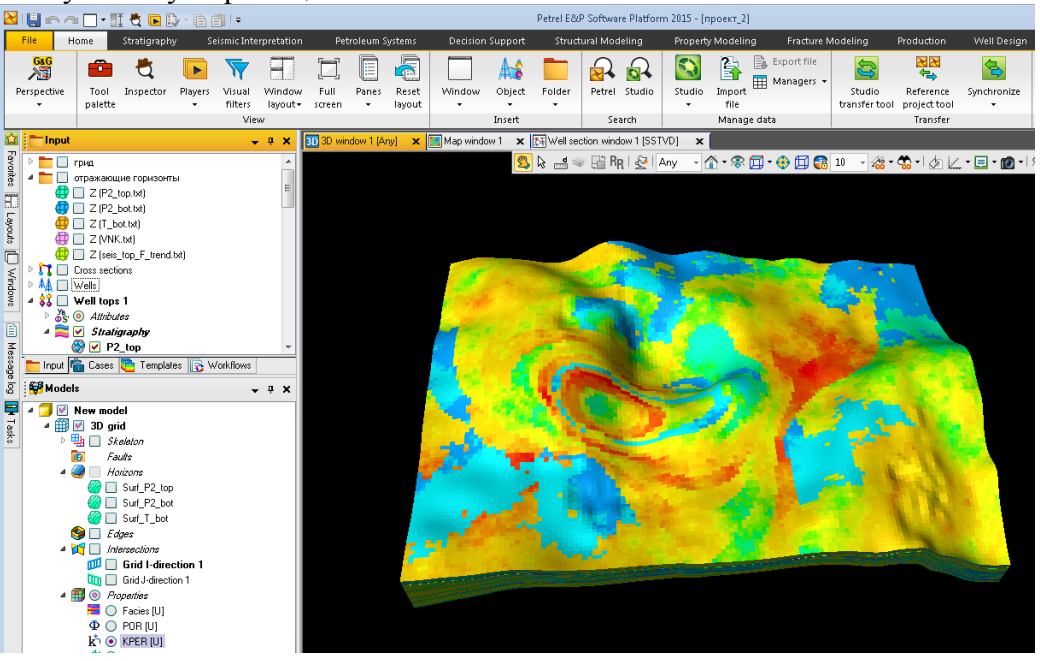

## Упражнение 3. СОЗДАНИЕ ФЛЮИДНЫХ КОНТАКТОВ

Могут быть заданы любые типы контактов – нефть/газ, нефть/вода и т.д. Эти контакты могут задаваться на основании постоянного значения глубины или могут быть представлены поверхностью – 2D гридом. Контакты могут быть различными для различных зон и сегментов. Можно задать несколько наборов контактов, и каждый набор может содержать ряд различных типов контактов.

Все наборы контактов будут храниться в папке Fluid Contacts (панель Models).

Двойной клик на процессе *Make Contacts* в папке *Corner point gridding*.

В появившемся диалоговом окне *Make Contacts with "New model/3D grid"* выделите газонефтяной контакт – *Gas Oil Contact* и удалите его с помощью

пиктограммы *Delete selected contact* (в данной работе будем создавать только водонефтяной контакт).

Теперь выделите *Oil Water Contact*. В поле *All segments* введите абсолютную отметку ВНК -1683 м.

| 🖪 Make contacts with 'New r   | nodel/3D grid'                      |                              | ×  |
|-------------------------------|-------------------------------------|------------------------------|----|
| Make contacts Make regio      | ns property Hir                     | its                          |    |
| 🕫 💿 Create new: Contact       | set                                 |                              |    |
| 🖉 🔘 Edit existing:            |                                     |                              | -  |
| 📕 🚄 Oil water contact         | Contact type:                       | Oil water contact            | •  |
|                               | Contact name:                       | Oil water contact            |    |
| Contact: V Same for all zones | Contract Store Store Populate Store | egments Use regions property |    |
| All segmen                    | 1699                                |                              |    |
|                               | 1004                                |                              |    |
|                               |                                     |                              |    |
|                               |                                     |                              |    |
|                               |                                     | oply 🗸 <u>O</u> K 🗡 Canc     | el |

### Нажмите ОК.

В данном случае контакт выглядит как плоская поверхность с постоянным значением глубины.

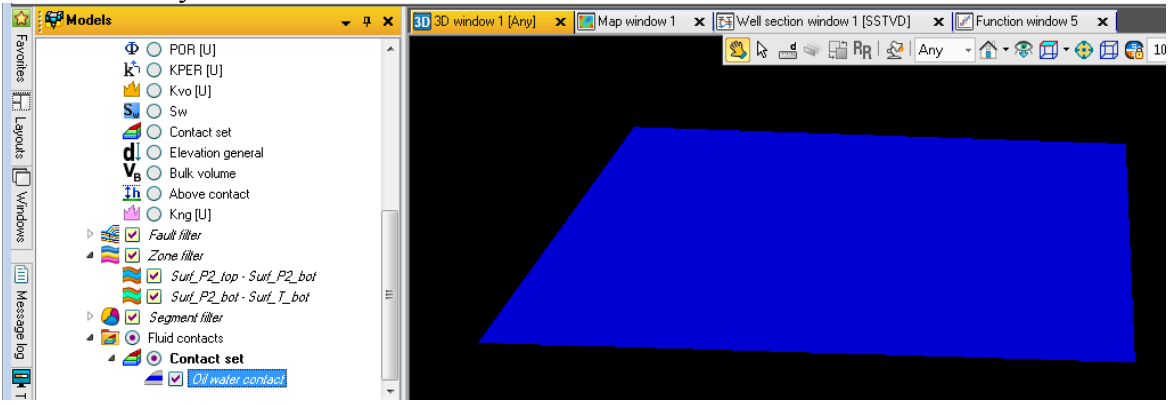

Упражнение 4. ГЕОМЕТРИЧЕСКОЕ МОДЕЛИРОВАНИЕ

Геометрические свойства – это свойства создаваемые использованием определенных заранее переменных параметров системы, таких как *Cell Height* (высота ячейки), *Bulk Volume* (общий объем), *Depth* (глубина), *Above Contact* (высота над контактом). Эти свойства строятся на основе геометрических свойств самих ячеек грида, расстояния до других объектов и т.д. и могут быть важными при подсчете запасов и в математических операциях с петрофизическими свойствами (например, для преобразований водо- и нефтенасыщенности)

# Создание геометрического свойства Bulk Volume (общий объем породы)

Двойной клик на процессе Geometrical Modeling в Property Modeling на панели Input.

Для создания нового свойства выберите *Create new*, если требуется перезаписать существующее свойство выберите *Edit existing*.

В строке *Method* выберите *Cell Volume* (рассчитывается общий объем каждой ячейки в 3D гриде).

| 🕕 Geometrical modeling with 'New model/3D 🔜     |
|-------------------------------------------------|
| Make property                                   |
| 📮 💿 Create new                                  |
| 🥒 🔘 Edit existing: 🔟 Kng [U] 📼                  |
| Settings                                        |
| Method: Cell volume                             |
| Property template: V <sub>R</sub> Bulk volume - |
|                                                 |
|                                                 |

Нажмите ОК, чтобы сгенерировать свойство.

## Создание геометрического свойства Above Contact (высота над контактом)

Двойной клик на процессе *Geometrical modeling*. В диалоговом окне в графе *Method* выбираем *Above contact*. Для задания контакта либо ставим константу, представляющую собой глубину контакта, либо при помощи голубой стрелки перекидываем поверхность контакта (папка *Fluid contacts* $\rightarrow$ *Contact set* $\rightarrow$ *Oil water contact*).

Метод выбираем – *By center of the part of the cell above contact.* Нажимаем *ОК* для создания свойства.

| ■ Geometrical mode<br>Make property | eling with 'New model/3D 主        |
|-------------------------------------|-----------------------------------|
| Create new                          |                                   |
| 🥒 🔘 Edit existing:                  | 🔟 Kng [U] 📼                       |
| Settings                            | Regenerate name                   |
| Method:                             | <ul> <li>Above contact</li> </ul> |
| Property template:                  | <u>↓h</u> Above contact           |
| Constant                            | -1683                             |
| Contact                             | ⇒                                 |
| By center of who                    |                                   |
| By center of the p                  | part of the cell                  |

Создание геометрического свойства Absolute or Relative Depth

#### (абсолютная глубина)

Двойной клик на процессе *Geometrical modeling*. В диалоговом окне в графе *Method* выбираем *Absolute or relative depth*. В графе *Property template* оставляем по умолчанию *Elevation general*, еще ниже выбираем *Absolute depth*, *Real coordinates* оставляем по умолчанию, а в самом низу выбираем *Negative depth*. Нажимаем *OK*.

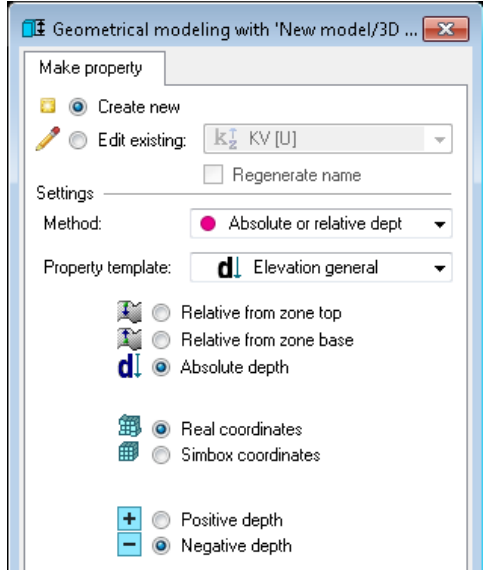

### Создание геометрического свойства Contact Set (флюидный контакт)

Эта операция позволяет создать свойство, где ячейкам задается код, исходя из расположения относительно углеводородных контактов.

На панели *Models* кликните ПКМ на *Contact set* (папка *Fluid contacts*) и выберите *Setting*. В появившемся окне откройте вкладку *Operation*.

Выберите Oil zone как код выше контакта, ниже контакта установите – Water

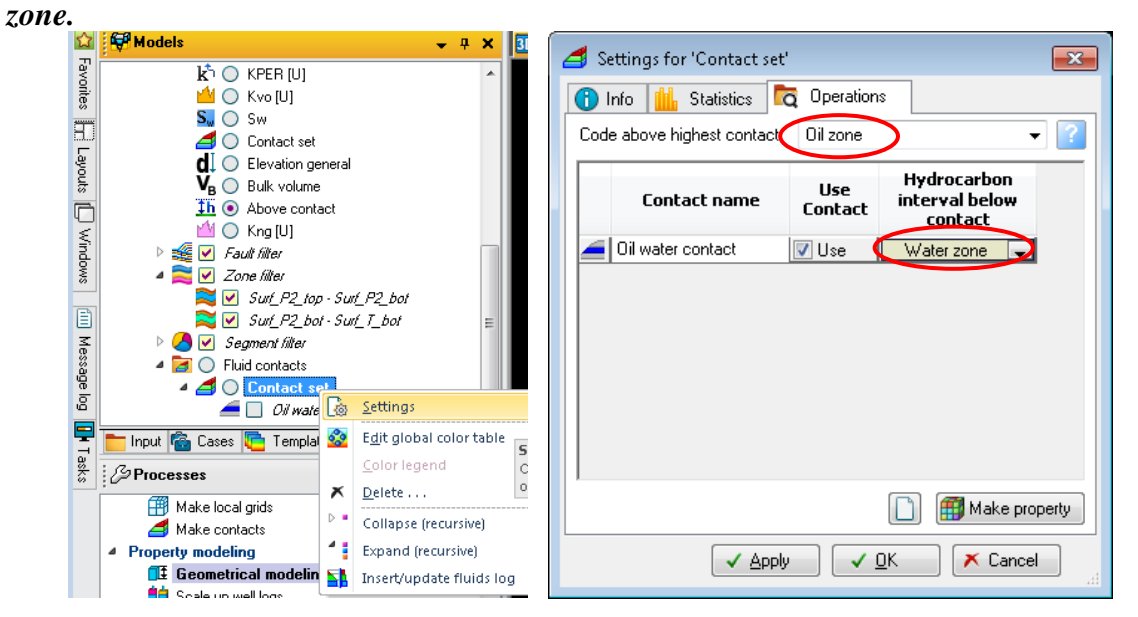

Нажмите *Make Property* и новая модель свойств с именем *Contact set* будет добавлена в папку *Properties*.

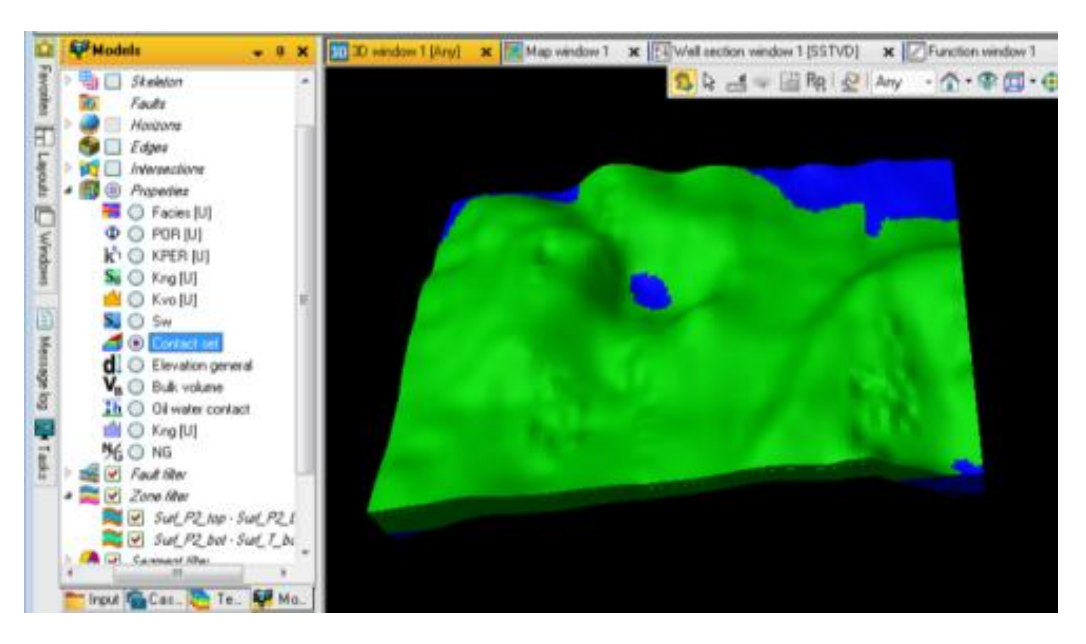

Упражнение 5. МОДЕЛИРОВАНИЕ НЕФТЕНАСЫЩЕННОСТИ

Для построения куба водо- (нефтегазо)насыщенности используются зависимости водо- (нефтегазо)насыщенности от коэффициента пористости и высоты интервала относительно ВНК или уровня зеркала воды.

# Создание функции между высотой над контактом и нефтенасыщенностью для разных интервалов пористости

Через главную панель инструментов откройте новое окно *Function Window*.

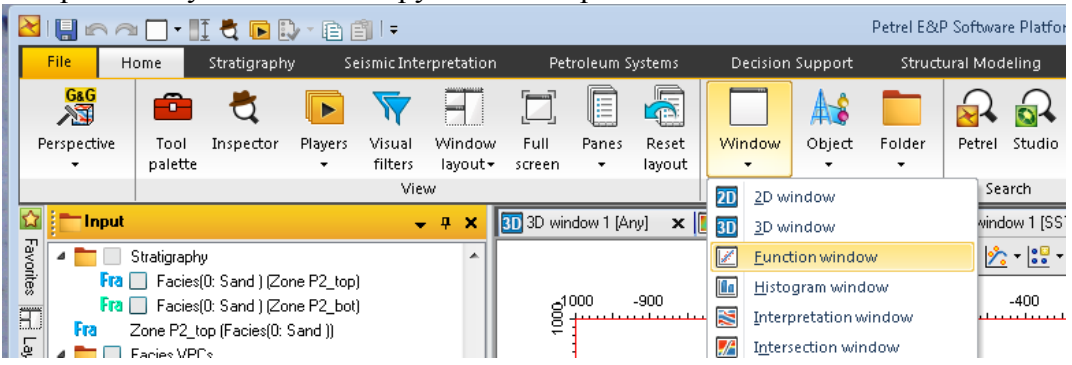

В окне *Function* по оси X отобразите свойство «над контактом», по оси Y – нефтенасыщенность *Kng*, в качестве Z (для раскраски) включите пористость *POR*.

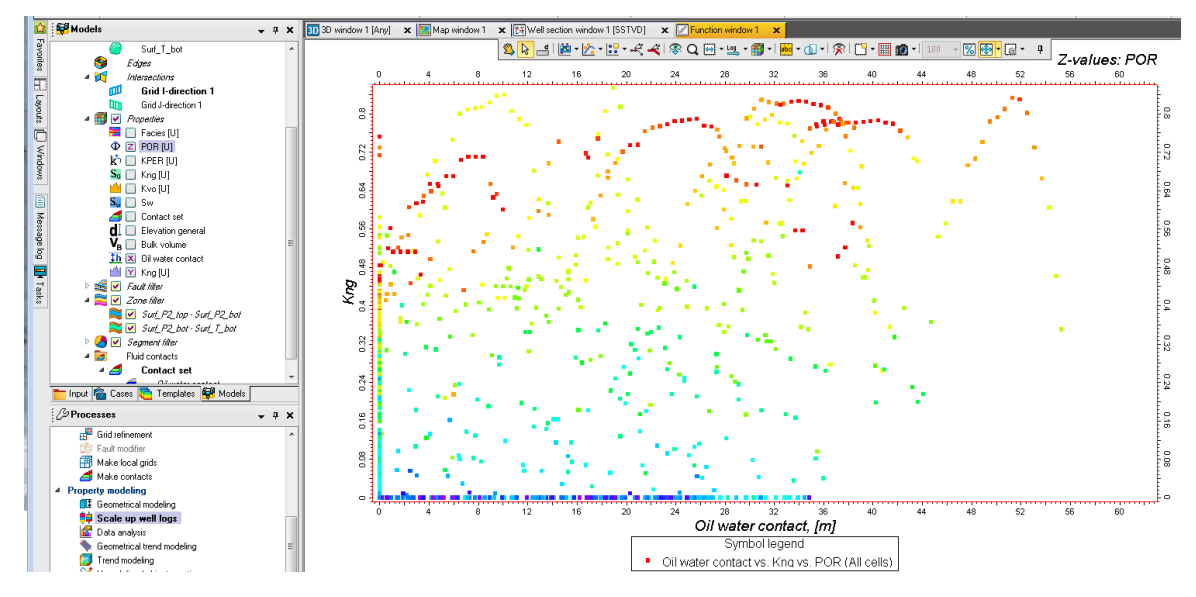

Необходимо рассчитать зависимость между высотой над контактом, нефтенасыщенностью и пористостью.

Для того чтобы информация была только для коллекторов, и только тех, которые выше контакта, используем фильтр – ПКМ на папке *Propeties*  $\rightarrow$  *Settings*  $\rightarrow$  *Filter*.

Ставим галочку рядом с *Use Value Filter*; выбираем *As normal cells*; а затем поочередно фильтруем по фациям (только для коллектора) и по *Above contact* (минимальное значение должно быть больше 0, например 0.1 или 0.01).

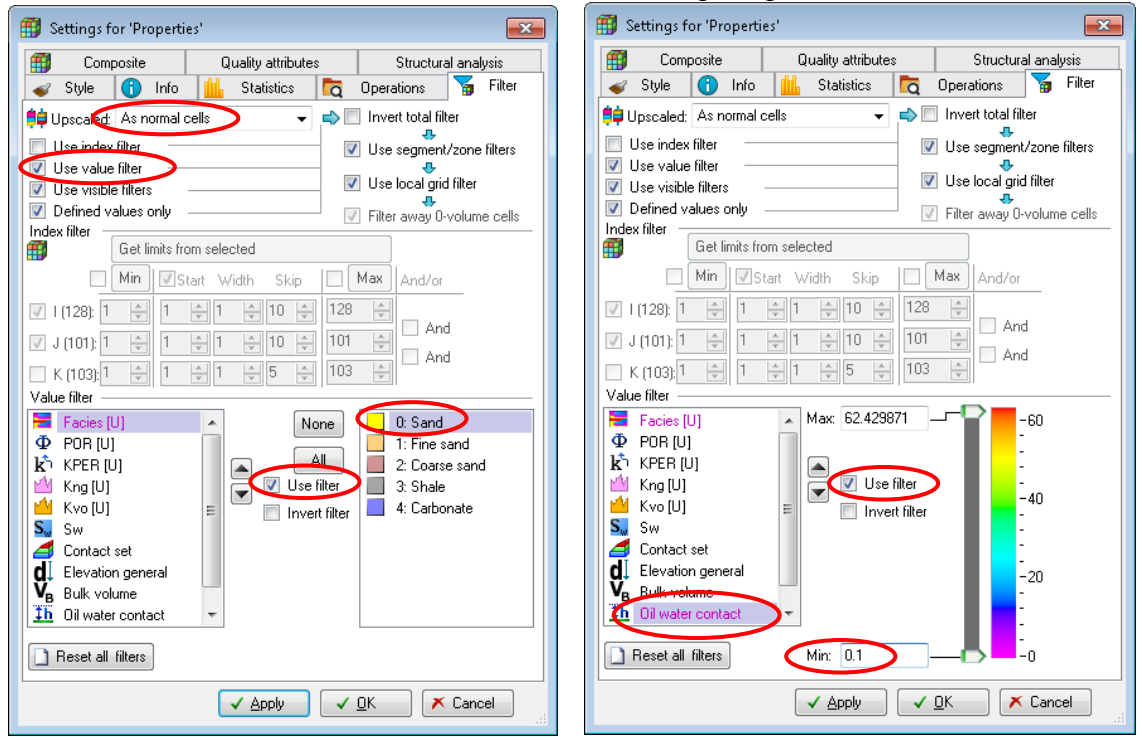

Нажимаем *Apply*.

В результате получим следующее:

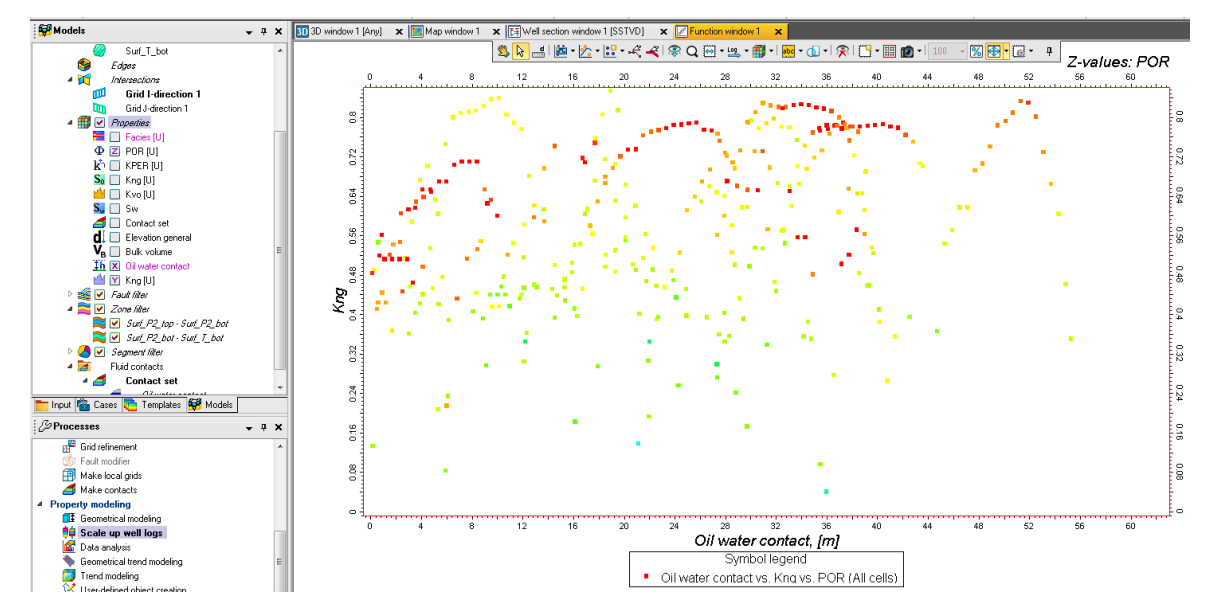

Зависимости между абсолютной глубиной и нефтенасыщенностью рассчитываются для разных интервалов пористости (например, 0,24-0,20; 0,20-0,16 и менее 0,16). Поэтому нужно включить фильтр поочередно для выбранных интервалов пористости.

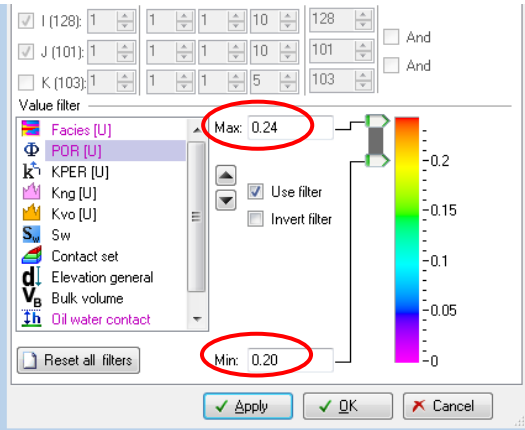

При открытом окне *Function window* нажать на инструмент *Nonlinear Function*.

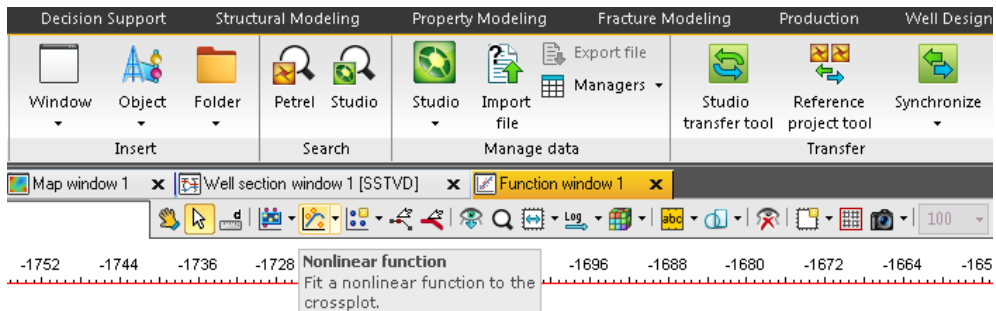

| Choose degree:         2            Axis         Min         Max         Si           Dil water cont         0.116821         55.2616         13.627           Kng         0.0399272         0.852804         0.16940           Description         Valu         0.39256           Covariance:         0.64326         0.64326           Polynominal fu         y = 0.496795 + 0.0043705 * x - 1.87528E-5 * x'           Name of funct         Kng_vs_Oil_water_conta | Overwrite last Use selected dat                                   | a only                |                                    |                                                   |
|----------------------------------------------------------------------------------------------------|-------------------------------------------------------------------|-----------------------|------------------------------------|---------------------------------------------------|
| Dil water cont         0.116821         55.2616         13.627           Kng         0.0399272         0.852804         0.16940           Description         Valu           Correlation ind         0.39256           Covariance:         0.64326           Polynominal fu         y = 0.496795 + 0.0043705 * x - 1.87528E-5 * x'           Name of funct         Kng_vs_0il_water_conta                                                                             | Choose degree: 2                                                  | Min                   | Мах                                | s                                                 |
| Description         Value           Correlation ind         0.39256           Covariance:         0.64326           Polynominal fu         y = 0.496795 + 0.0043705 * x - 1.87528E-5 * x'           Name of funct         Kng_vs_0il_water_conta                                                                                                    | Oil water cont<br>Kng                                             | 0.116821<br>0.0399272 | 55.2616<br>0.852804                | 13.627<br>0.16940                                 |
| Correlation ind         0.39256           Covariance:         0.64326           Polynominal fu         y = 0.496795 + 0.0043705 * x - 1.87528E-5 * x'           Name of funct         Kng_vs_0il_water_conta                                                                                                    | Description                                                       |                       |                                    | Valu                                              |
|                                                                                                    | Correlation ind<br>Covariance:<br>Polynominal fu<br>Name of funct | y = 0.496795 + 0      | .0043705 * x - 1.8<br>Kng_vs_Oil_v | 0.39256<br>0.64328<br>7528E-5 * x'<br>water_conta |
|                                                                                                    | Bounded X avis may                                                | 60                    | ¢                                  | crossple                                          |

На панели *Input* появится рассчитанная функция. Переименуем ее в *Kng\_vs\_0.24\_0.20*.

Аналогично рассчитываем зависимости для остальных интервалов пористости. После завершения расчетов не забудьте отключить все фильтры.

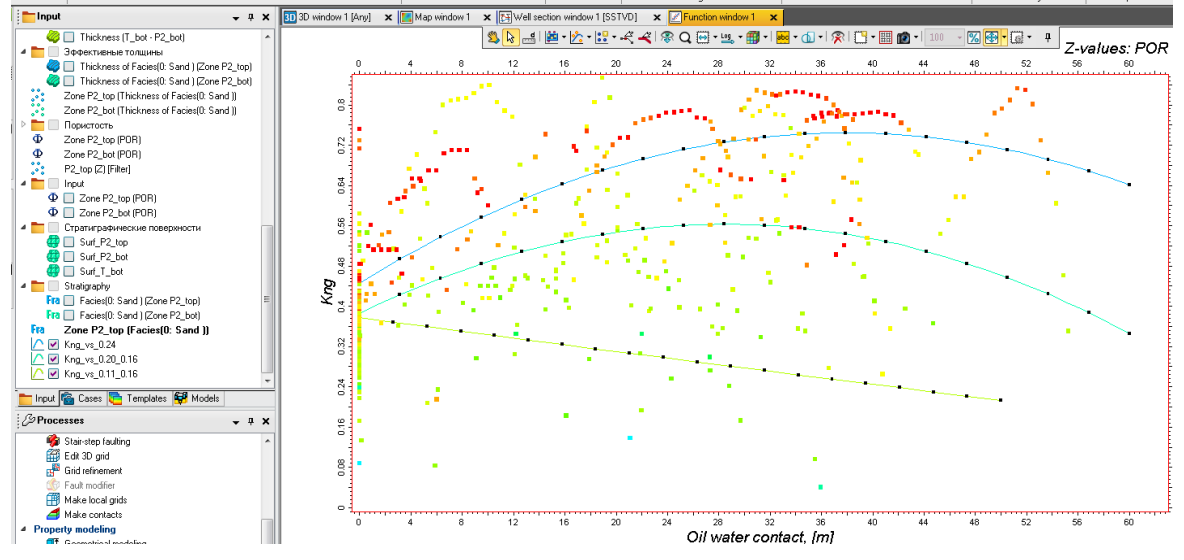

Расчет куба нефтенасыщенности

В окне 3D отобразите любое свойство, моделирование которого уже завершено, например куб пористости. Открываем диалоговое окно процесса *Petrophysical Modeling*. Нажимаем иконку – *Show property filter*.

| 💋 Petrophysical modeling with 'New model/3D grid' 🛛 🔯                                                                                                    |
|----------------------------------------------------------------------------------------------------|
| Make model Hints                                                                                                    |
| 📴 💿 Create new                                                                                                    |
| 🥖 💿 Edit existing: 🔟 Kng [U] 👻                                                                                                    |
| Status: Is upscaled                                                                                                    |
| Common Zone setting Global seed: 28806                                                                                                    |
| Zones:       Surf_P2_top_Surf_P2_tet         Show property filter         Facies:       No conditioning to races: me zone is madeled in one single operation. |
| Method for zone/facies: # Gaussian random function simulation                                                                                                 |
| 🔀 Variogram 🔨 Distribution 😹 Co-kriging 🥥 Trends 💡 Expert 😡 Hints                                                                                             |

И в открывшемся окне поочередно включаем фильтр для интервала пористости 0,24-0,20 и для свойства *Above contact* (устанавливаем минимальное значение 0.1 или 0.01). Нажимаем *Applly*.

| Settings for 'Properties'                                                                                                    |                                                                                                    | ×                                                                                                    | 🗂 s | ettings for 'F                                                                                                    | <sup>o</sup> ropertie                                                                                     | s'                                 |    |                                                                               | ×                                                |
|----------------------------------------------------------------------------------------------------|----------------------------------------------------------------------------------------------------|----------------------------------------------------------------------------------------------------|-----|----------------------------------------------------------------------------------------------------|----------------------------------------------------------------------------------------------------|------------------------------------|----|-------------------------------------------------------------------------------|--------------------------------------------------|
| ញ Composite Qualit                                                                                                    | ity attributes                                                                                                    | Structural analysis                                                                                                    |     | Composi                                                                                                    | te                                                                                                    | Quality attribute                  | s  | Structural                                                                    | i analysis                                       |
| 🖌 🞻 Style 🚯 Info 🚻 St                                                                                                    | tatistics 🔂 Operal                                                                                                    | tions 🏹 Filter                                                                                                    | -   | Style 🚺                                                                                                    | ) Info                                                                                                    | 📊 Statistics                       | 20 | perations                                                                     | 🍯 Filter                                         |
| Upscaled:       Always include         Use value filter       Use visible filters         Use visible filters       Get limits from selecter         Min       Ustart         Vidth       Image filter         Index filter       Get limits from selecter         Min       Ustart         Vidth       Image filter         Image filter       Image filter         Value filter       Image filter         Value filter       Image filter         Kro [U]       Kro [U]         Kro [U]       Kro [U]         Kro [U]       Sow         Contact set       Elevation general         Built volume       Image filters         Min       Peset all filters | ( Invert filter     ( Q20     ( Q20     )     ( Q20     ( Q20 | t total filter<br>segment/zone filters<br>ocal grid filter<br>away 0-volume cells<br>And/or<br>And<br>And<br>0.2<br>0.15<br>0.1<br>0.05<br>0.05<br>0.0 |     | Jpscaled: All<br>Jse index file<br>Jse value filte<br>Jse visible filt<br>Defined value<br>x filter<br>(128):<br>U (101):<br>U (101):<br>U (101):<br>U (101):<br>C (103):<br>U (101):<br>V (103):<br>V (103):<br>V | ways inclu<br>r<br>r<br>r<br>r<br>r<br>r<br>r<br>r<br>r<br>r<br>r<br>r<br>r<br>r<br>r<br>r<br>r<br>r<br>r | de<br>m selected<br>art Width Skip |    | nvert total filte<br>Jse segment/<br>Jse local grid<br>Riter away 0-v<br>RAND | rr<br>zone filters<br>filter<br>rolume cells<br> |

Во вкладке *Common* (окно *Petrophysical Modeling*) поставьте галочку рядом с *Use filter*.

| 💋 Petrophysical modeling with '   | New model/3D grid'   | × |
|-----------------------------------|----------------------|---|
| Make model Hints                  |                      |   |
| 💴 💿 Create new                    |                      |   |
| 🤌 💿 Edit existing:                | 🖄 Kng [U]            | • |
| 🖌 🔝 🖬                             | Status: Is upscaled  | - |
| Common Zone settings 🏹            | Global seed: 28806   | ? |
| D 🚬 These setting                 | s are for all zones: |   |
| Use filter (Visible cells only)   | <del>ç</del> ?       |   |
| Ensure that all cells get a value | e 🕜                  |   |
| Local model update                |                      |   |
| Only overwrite cells              | Use union            | ? |

Во вкладке Zone Settings для каждой зоны задайте следующие установки: для неколлектора (Shale) выбрать метод Assign Values (присвоение значений) и Constant=0.

| Petrophysical modeling with 'I                    | New model/3D grid'                     |  |  |  |
|---------------------------------------------------|----------------------------------------|--|--|--|
| Make model Hints                                  |                                        |  |  |  |
| 📴 🔘 Create new                                    |                                        |  |  |  |
| 🥒 💿 Edit existing:                                | 🖄 Kng [U] 🔹                            |  |  |  |
| 🔬 📊 🛣 🎞                                           | Status: Is upscaled                    |  |  |  |
| Common Zone settings 🏹                            | Global seed: 28806                     |  |  |  |
| Zones: 🔀 Surf_P2_bot - Surf_T_bot 🔹 🖌 🖌 🖌 🕞 🗐 🗋 🗋 |                                        |  |  |  |
| Facies: 🗧 Facies (U) <                            | 3. Shale 📕 🖌 🕨 📄 💼 🗖 🗋                 |  |  |  |
| Metho<br>zone/                                    | od for Assign values                   |  |  |  |
| Settings                                          |                                        |  |  |  |
| Assign all values in the zone from: I work        | p upscaled log values<br>hanged if any |  |  |  |
| Undefined                                         |                                        |  |  |  |
| O Constant:                                       |                                        |  |  |  |
| Other property:                                   |                                        |  |  |  |

Для коллектора выбрать метод, например, *Kriging by Gslib*. В установках для Крайгинга во вкладке *Trends* нужно поставить галочку рядом с *Vertical function* и при помощи голубой стрелки перекинуть функцию из панели *Input*, относящуюся к первому интервалу пористости.

| 🍘 Petrophysical modeling with 'New model/3D grid'    |
|------------------------------------------------------|
| Make model Hints                                     |
| Create new                                           |
| 🥕 🐵 Editexisting: 💁 King [U] 👻                       |
| 🔬 📊 🛣 📰 Status: Is upscaled                          |
| Common Zone settings 🚡 📄 Global seed: 11257          |
| Zonex 💐 Surf_P2_top - Surf_P2_bot 🔹 🕅 🚺 🚺 🚺          |
| Facies: 📱 Facies (U) 🔹 🚺 🔊 🔿 🔹 🚺 🕨 🚺 🚺 🗋             |
| n 🕼 👷 Method for 🌐 Kriging (Gslb) 🗸                  |
| 🛃 Variogram 🔨 Distribution 🥥 Trends 💡 Expert 🥹 Hints |
| Trends by pre/post processing                        |
| Trend transformation                                 |
| No transform     O Scale                             |
| Trend                                                |
| Vetical function 🖉 📦 🗥 Kng_vs_0.24_0.20              |
| Depth options: Based on layer index v 🔽              |

После нажатия на *Apply* нефтенасыщенность моделируется для соответствующего интервала пористости при помощи соответствующей функции.

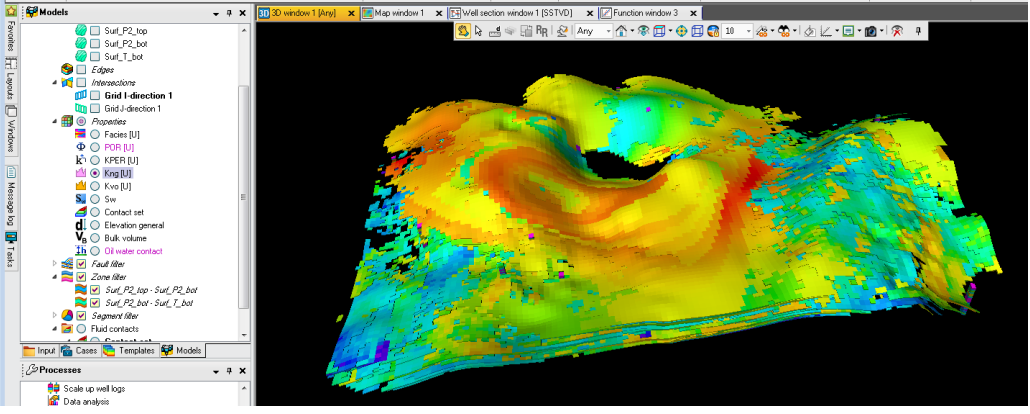

Затем, по окончании процесса моделирования первого интервала пористости фильтруем следующий интервал пористости (0.20-0.16), во вкладке *Trends* в окне процесса петрофизического моделирования выбираем следующую функцию (и так для всех зон) – нажимаем *Apply* – переходим к следующему интервалу пористости. И так до тех пор, пока интервалы не закончатся. Когда они закончатся – у вас будет надлежащим образом промоделированное свойство нефтенасыщенности.

#### Контрольные вопросы

- 1. На чем основано стохастическое моделирование?
- 2. Методы стохастического моделирования?
- 3. На чем основано детерминированное моделирование?
- 4. Методы детерминированного моделирования?
- 5. Способы влияния на интерполяцию.
- 6. Что такое ГСР, для чего он используется?
- 7. Что такое трендовые карты?
- 8. Основные задачи литолого-петрофизического моделирования.
- 9. Как проводят моделирование пористости в коллекторах и неколлекторах?
- 10. Как проводят моделирование проницаемости в коллекторах и неколлекторах?
- 11. Дайте понятие геометрического моделирования.
- 12. С какой целью рассчитывают геометрические свойства?
- 13. По каким данным устанавливают положение ВНК?
- 14. Что называют уровнем зеркала чистой воды?
- 15. Что такое модель переходной зоны?
- 16. Какие зависимости используются для расчета нефтенасыщенности?